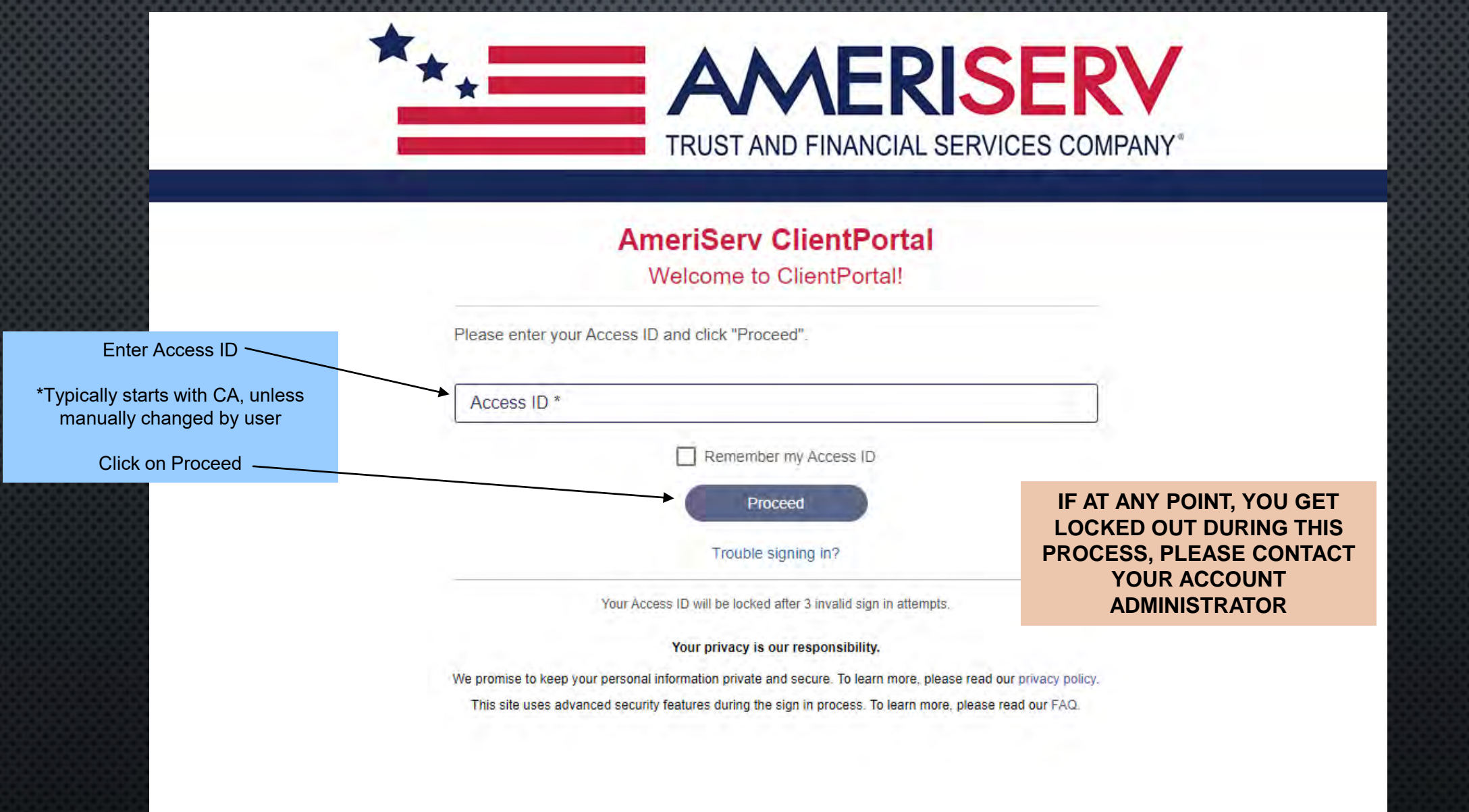

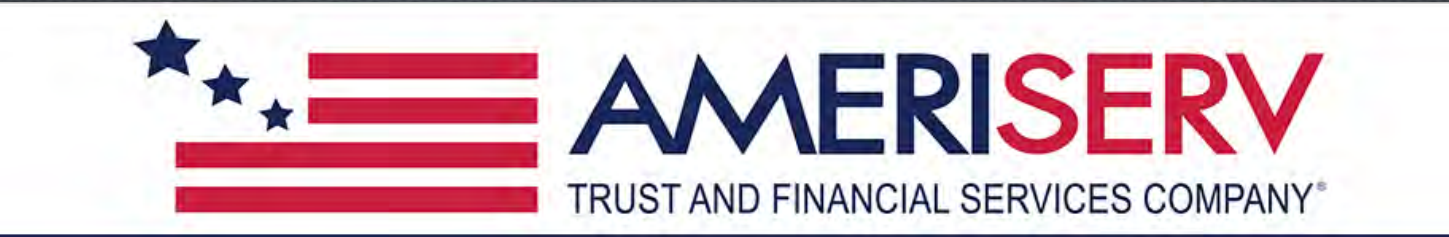

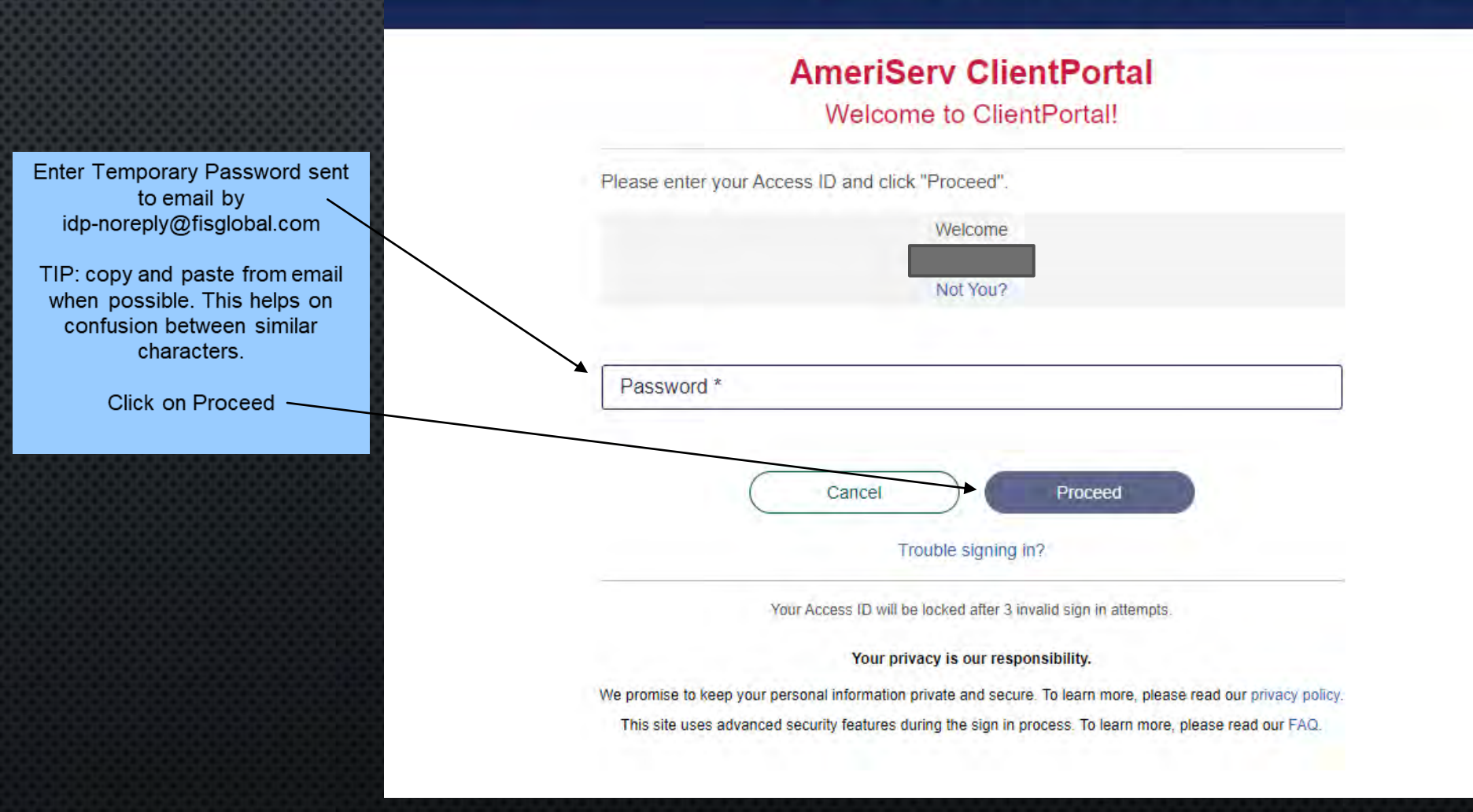

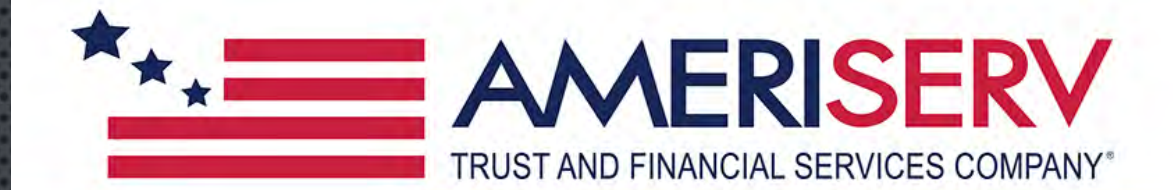

#### AmeriServ ClientPortal Welcome to ClientPortal!

This page allows you to update your password. The following rules apply when changing passwords:

Cancel

Passwords must contain at least 8 characters, one uppercase character, one lowercase character, one number and one special character  $(!@#$%^{*}()_+;":??><.,)$ 

The new password does not meet the defined password criteria.

The new password must be different from the last 12 previously created password or passwords.

The new password cannot contain your Login Name, in forward or reverse order.

Proceed

The new password cannot contain your first, middle or last name, in forward or reverse order.

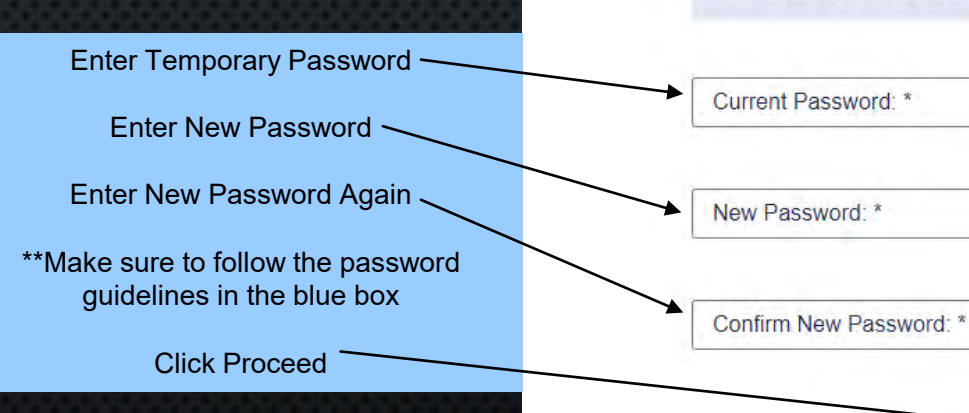

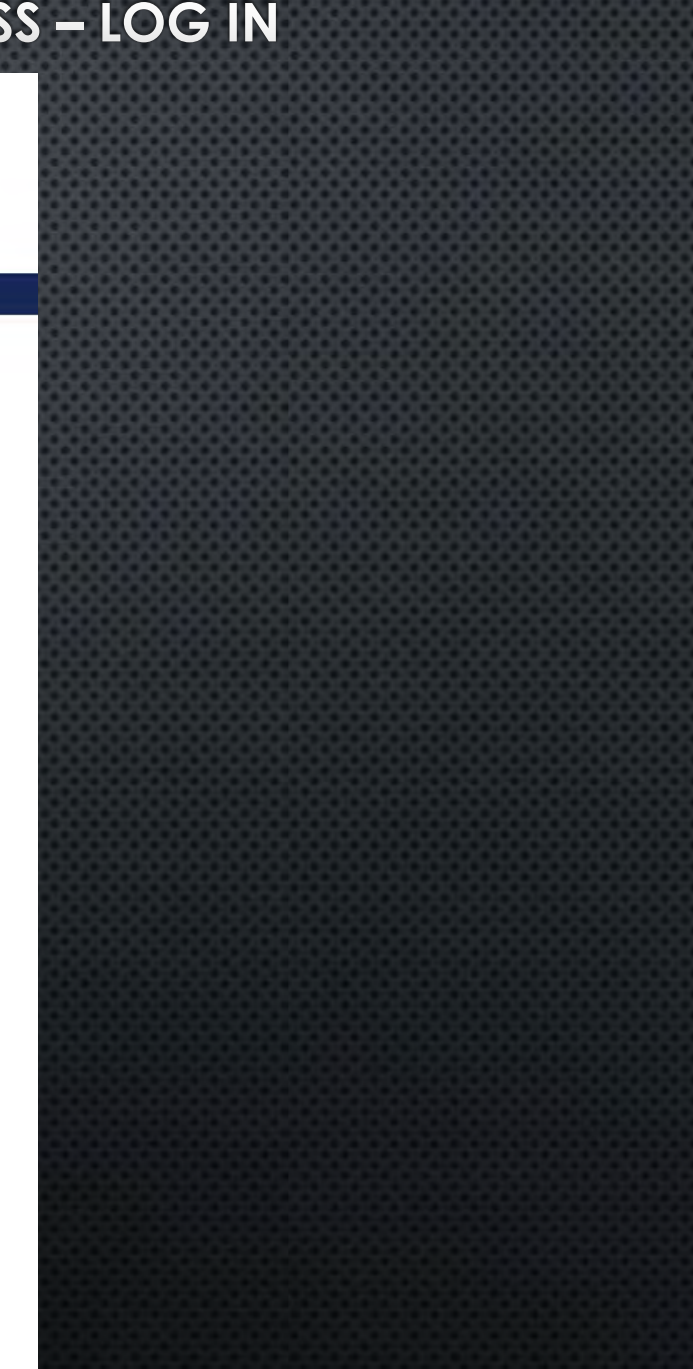

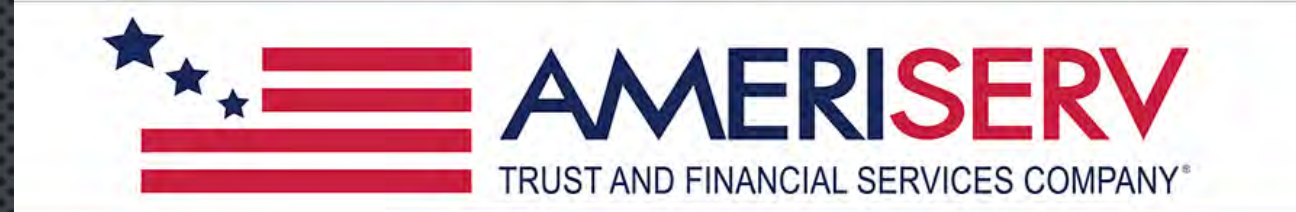

#### AmeriServ ClientPortal

#### Welcome to ClientPortal!

Your Out-of-Band PIN Device is the delivery destination where you will receive timelimited passcodes (PINs) during the login process. When prompted to enter your PIN. you will use that device to retrieve your PIN.

Send a PIN to my phone.

O Let me use a software app

Select OTP Device

Cancel Proceed

Your privacy is our responsibility.

We promise to keep your personal information private and secure. To learn more, please read our privacy policy. This site uses advanced security features during the sign in process. To learn more, please read our FAQ.

Here you must setup the authentication - device for login.

\*\*It is advised to choose "Send a PIN to my phone."

Next, click "+ Add a New Device"

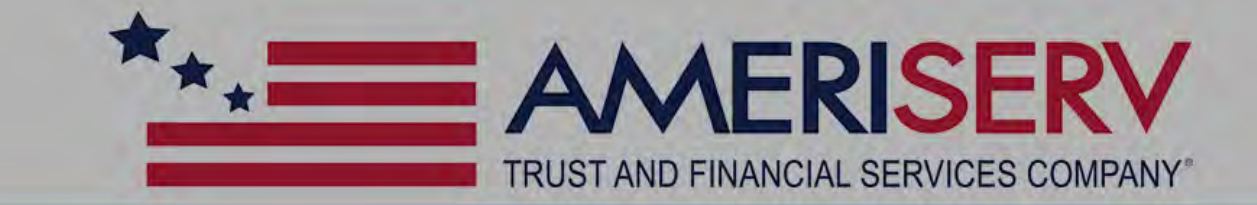

#### **AmeriServ ClientPortal**

|                                                                                          | Welcome to ClientPortal!                                                                                                    |   |
|------------------------------------------------------------------------------------------|----------------------------------------------------------------------------------------------------|---|
|                                                                                          | Add a New Device                                                                                                    | × |
| Enter a "Device Name"<br>**This can be anything – i.e. Cell Phone,<br>i.e. John's Iphone | Device Name *                                                                                                    |   |
| In "Device Profile" you can select<br>SMS/Text Message or Voice Callback                 | Device Profile SMS/Text Message                                                                                                    | • |
| Enter Mobile/Cell Phone Number                                                           | Country Code * Mobile Number *                                                                                                    |   |
| Click Save                                                                               |                                                                                                    |   |
|                                                                                          | Cancel Save                                                                                                    | _ |
|                                                                                          | Cancel Proceed<br>Your privacy is our responsibility.                                                                                                    |   |
|                                                                                          | We promise to keep your personal information private and secure. To learn more, please read our privacy policy<br>This site uses advanced security features during the sign in process. To learn more, please read our FAQ |   |

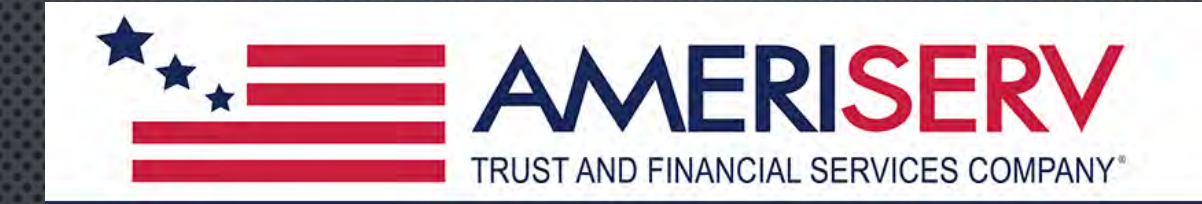

#### AmeriServ ClientPortal Welcome to ClientPortal!

Your Out-of-Band PIN Device is the delivery destination where you will receive timelimited passcodes (PINs) during the login process. When prompted to enter your PIN, you will use that device to retrieve your PIN.

Send a PIN to my phone.

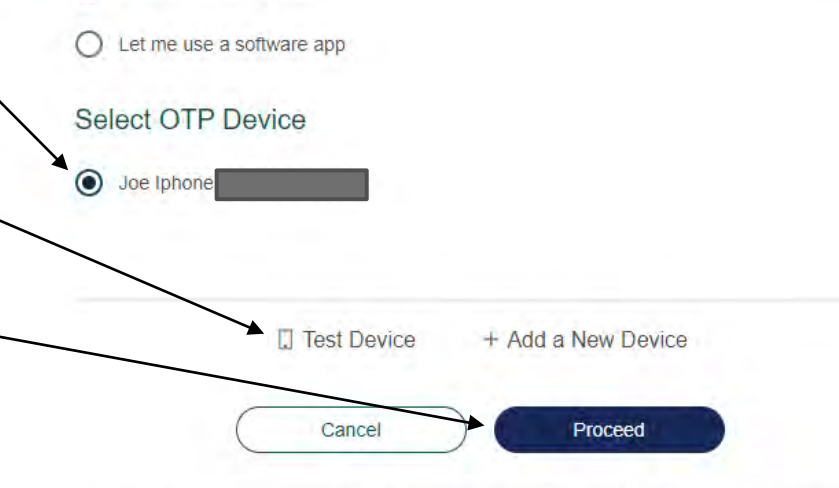

\*Message and data rates may apply. Frequency is 1 message per login attempt. Text STOP to opt-out.

Terms & Conditions | Privacy Policy | Customer Care Contact Your privacy is our responsibility.

We promise to keep your personal information private and secure. To learn more, please read our privacy policy. This site uses advanced security features during the sign in process. To learn more, please read our FAQ.

Make sure the new device is listed and the dot is filled in.

Here, if you choose "Test Device," you should receive a text message saying, "This is a test message to verify that your device is configured correctly."

Click Proceed

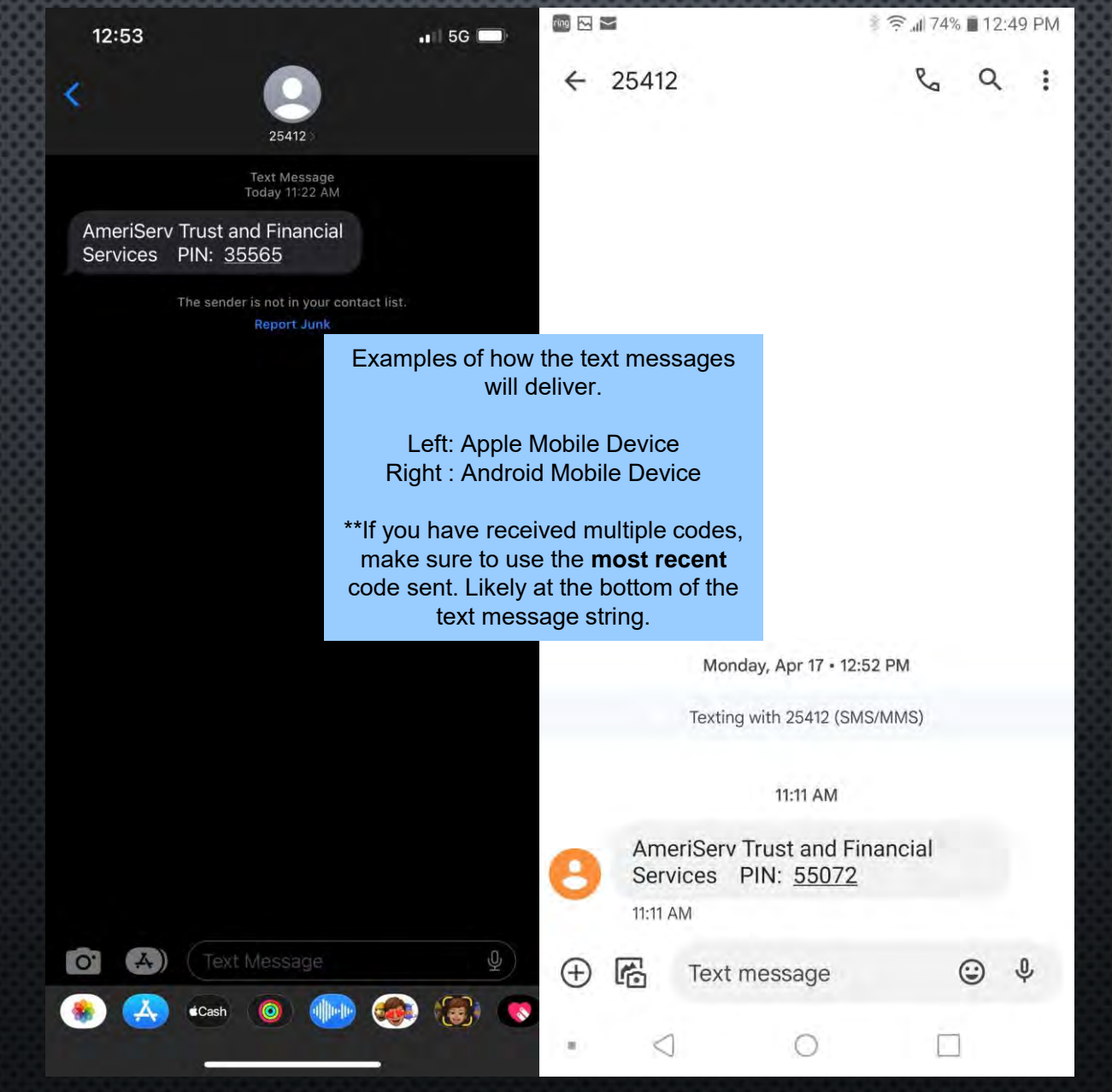

|                                                                                  | Validate your One-Time-PIN setup  An OTP code has been sent to your mobile device +******7822. Please enter it below to complete the OTP device registration process. |  |
|----------------------------------------------------------------------------------|----------------------------------------------------------------------------------------------------|--|
| Enter "OTP Code," otherwise<br>referred to as a PIN sent via<br>SMS/Text Message | OTP Code * If you did not receive the OTP code, please wait a minute or try reconfiguring your device.                                                                |  |
| Click on "Validate OTP"                                                          | Cancel Validate OTP Reconfigure OTP Device                                                                                                    |  |
| XX                                                                               | MARE                                                                                                    |  |
|                                                                                  |                                                                                                    |  |
| A A                                                                              |                                                                                                    |  |

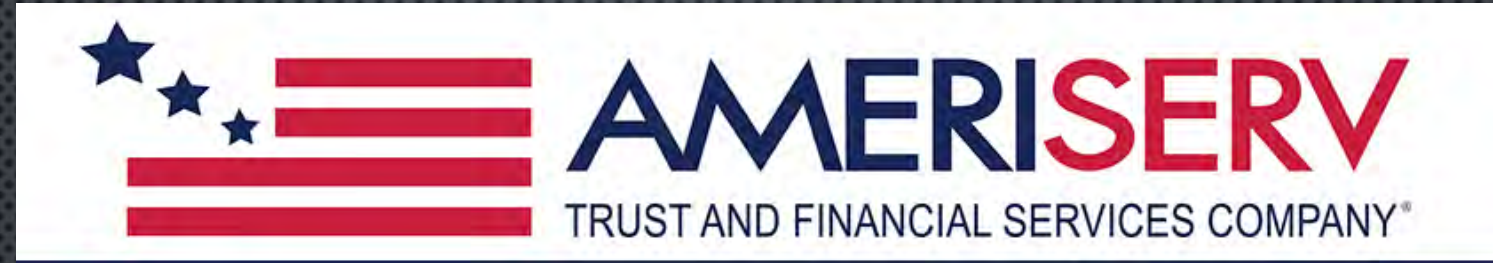

#### AmeriServ ClientPortal

Welcome to ClientPortal!

If you are using this computer at home or work, or this is your personal mobile device, you can register it to skip the security questions or PIN Code in the future. This should only be done on your own secure computer or device where nobody else uses it (never select this option on a shared computer in a public location).

) No, this is not my computer or mobile device.

Yes, this is my computer or mobile device that I use regularly.

Cancel

Proceed

#### Your privacy is our responsibility.

We promise to keep your personal information private and secure. To learn more, please read our privacy policy. This site uses advanced security features during the sign in process. To learn more, please read our FAQ.

Select "Yes, this is my computer or mobile device that I use regularly" if it is a device that is used regularly, if not Select "No, this is not my computer or mobile device".

Click Proceed

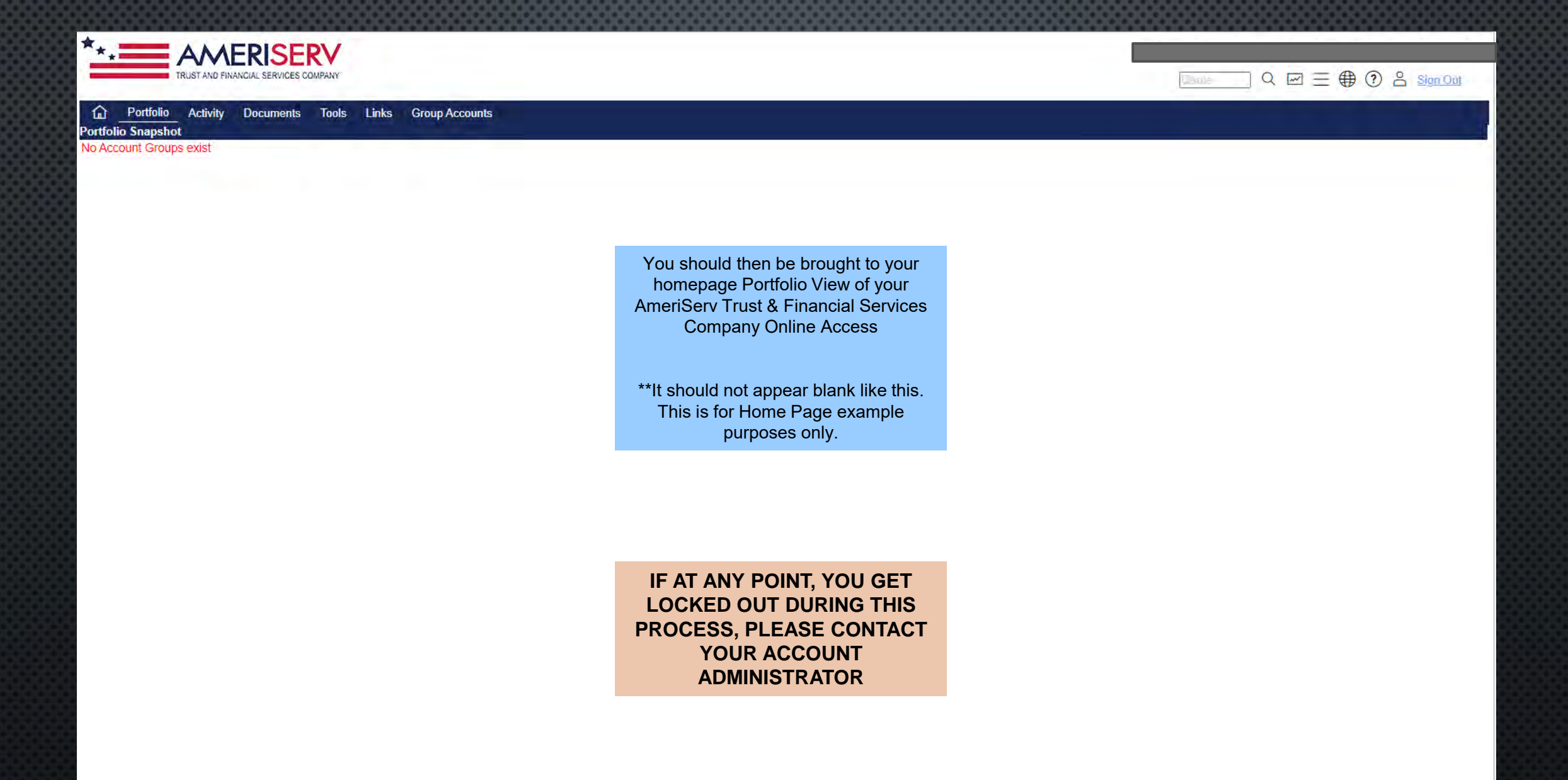